## **CONTENT (Scala Designer)**

Once the desired digital sign is finished you will be able to publish it to the Content Manager (scala.apsptate.edu/ContentManager) by going into 'Main' in Scala Designer and clicking 'Publish' on the toolbar.

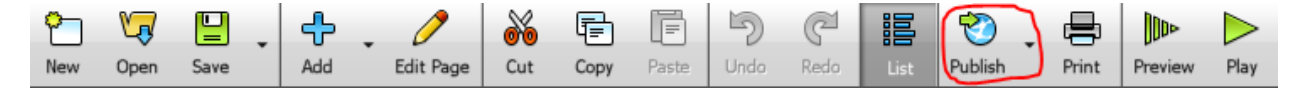

If you have published to the content manager before the option to publish to the Content Manager will already be listed, but if is the first time you will have to select <New Target> in the publishing window that pops up.

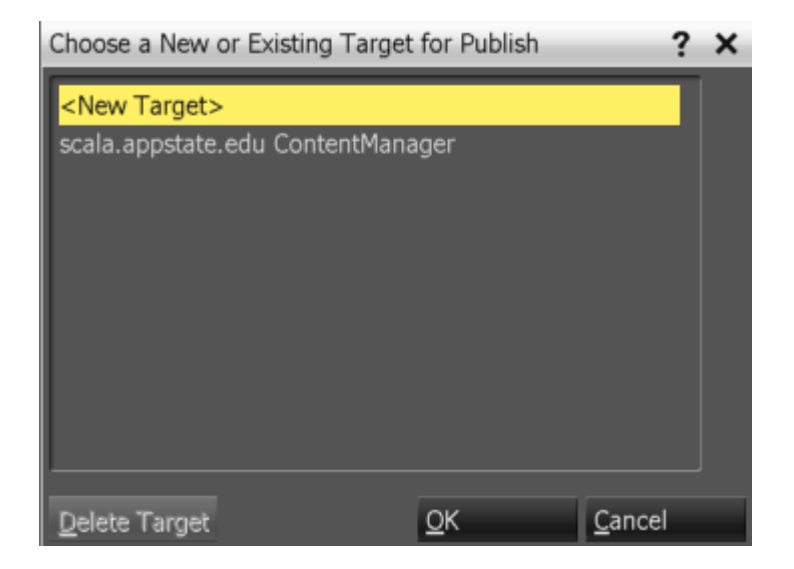

In the new 'Publish to Target "<New Target>" Click the drop down box labeled "Connection Type" and select "Content Manager Direct".

| Publish to Target " <new target="">"</new>                        |                    |          |                                                    | ? ×    |  |
|-------------------------------------------------------------------|--------------------|----------|----------------------------------------------------|--------|--|
| Media Item Options                                                |                    | Script   | Information                                        |        |  |
| Media Item <u>F</u> older:<br>Media Item <u>N</u> ame: ForMonitor |                    |          | Approximate publish size:<br>77000 bytes (0.07 MB) |        |  |
|                                                                   |                    |          |                                                    |        |  |
| Connection Type: Content Manager Direct                           |                    |          | Fonts included.                                    |        |  |
| Content Manager Address:                                          |                    | Star     | idard fonts exclud                                 | led.   |  |
| Available Networks:                                               | Z R <u>e</u> fresh |          |                                                    |        |  |
| Skip Cleanup?                                                     |                    |          |                                                    |        |  |
| Protect Media Item from Editing?                                  |                    |          |                                                    |        |  |
| Edit-Protection Password:                                         |                    |          |                                                    |        |  |
| Verify Password:                                                  |                    |          |                                                    |        |  |
| Advanced Options                                                  |                    |          |                                                    |        |  |
| Remem <u>b</u> er Media Item Folder in Target? 🧹                  |                    |          |                                                    |        |  |
| Remember Target As:                                               |                    |          |                                                    |        |  |
|                                                                   |                    | Publish! | Close                                              | Cancel |  |

After "Connection Type" has be set to "Content Manager Direct" click on "Content Manager Address: ..."

In the new window that pops up change 'Protocol:' to HTTPS. Set the URL to 'https://scala.appstate.edu/ContentManager' (this is a case sensitive link, so type it exactly how it is seen). After putting in the URL plug in the user name and password.

| Publish to Target " <new target="">"</new> |                                                                                  |                            | ? X                       |  |
|--------------------------------------------|----------------------------------------------------------------------------------|----------------------------|---------------------------|--|
| Media Item Options                         |                                                                                  |                            | Script Information        |  |
| Media Item Folder:                         |                                                                                  |                            | Approximate publish size: |  |
| Media Item Name: ForMonitor                |                                                                                  |                            | 77000 bytes (0.07 MB)     |  |
| Target Options                             | Please enter                                                                     | the URL and login info 2 X | Transitions included      |  |
| Connection Type: Content Manager Direct    |                                                                                  |                            | ✓ Fonts included.         |  |
| Content Manager Address:                   | Protocol: HTTPS                                                                  |                            | Standard fonts excluded.  |  |
| Agailable Networks:                        | UBL: https://scala.appstate.edu/ContentN<br>User Name: johndo<br>Password: ***** |                            |                           |  |
| Skip Cleanup?                              |                                                                                  |                            |                           |  |
| Protect Media Item from Editing?           |                                                                                  |                            |                           |  |
| Edit-Protection Password:                  | Confirm Password: *****                                                          |                            |                           |  |
| Verify Password:                           | QK                                                                               | <u>C</u> ancel             |                           |  |
| Advanced Options                           |                                                                                  |                            |                           |  |
| Remember Media Item Folder in Target? 🧹    |                                                                                  |                            |                           |  |
| <u>R</u> emember Target As:                |                                                                                  |                            |                           |  |
|                                            |                                                                                  |                            | Class Consel              |  |

Click okay then click refresh. At this point you are ready to publish your Media to the content manager. Click 'Publish!'.